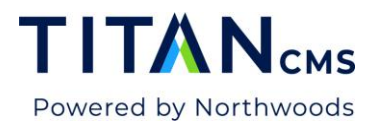

## Create, Edit, or Delete A View Create a View

1. In the Select a View menu, below the Tools heading, select Create.

| Create                                                                                                    | Publish 🔻     | Preview          | Results  | Content Prop | <b>F</b><br>Derties | More                         | ະ    | ? | • |  |
|----------------------------------------------------------------------------------------------------|---------------|------------------|----------|--------------|---------------------|------------------------------|------|---|---|--|
| • Q Blogs                                                                                                    |               |                  |          |              |                     |                              |      |   |   |  |
| C. HARRY                                                                                                    | – Filter Resu | ts               | Include  | e Children   |                     | – Select a View<br>Blog Info |      |   | ~ |  |
| D MARKED                                                                                                    | Actions 🔻     | 0 selected       |          |              |                     | System<br>Blog Info          |      |   |   |  |
| <ul> <li>Distribution</li> <li>Distribution</li> </ul>                                                                                                    |               | Title            | Subtitle | Date         | Mi                  | Rating Stati<br>SEO Proper   | ties |   |   |  |
| D to strength                                                                                                    |               | Blogs            |          | 08/23/2024   |                     | SEO Proble                   | ms   |   |   |  |
| The states                                                                                                    |               | Digital Advertis |          | 01/15/2024   | 3                   | Personal                     |      |   |   |  |
| <ul> <li>A second of the second of the s</li></ul> |               | SEO Myths to L   | Test     | 01/02/2024   | 6                   | Tools                        |      | _ |   |  |
|                                                                                                    |               | Test 2           | lest 6   | 12/18/2022   | 60                  | Create                       |      |   |   |  |
| Files                                                                                                    |               | Your 10-Step G   |          | 10/02/2023   | 5                   | Set Default                  |      |   |   |  |

2. In the Create View menu, select what type of information you would like in your view and hit Create.

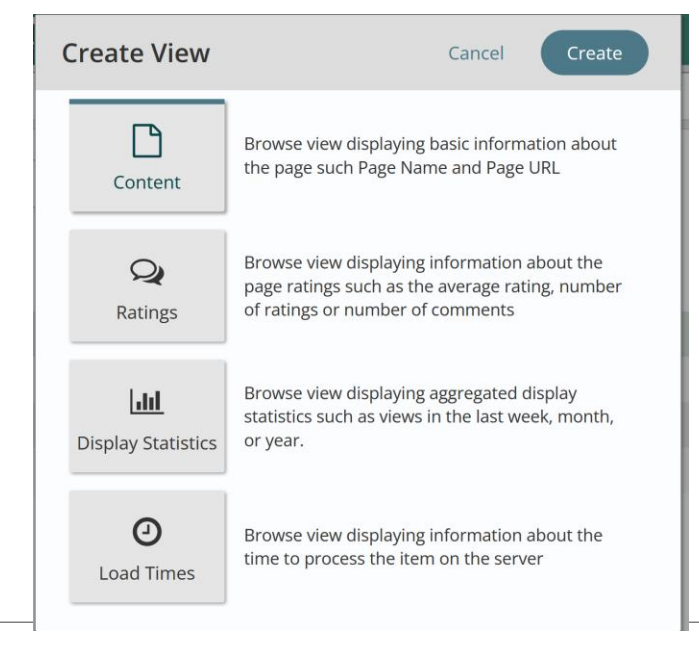

Titan CMS 7 Documentation

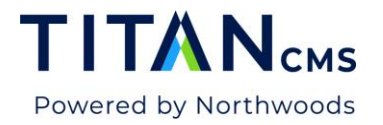

3. Name your view (1), and (2) select if it is global – available for all users in the workstation – or personal – for only your user.

| Create View              | Cancel Go Back Done |
|--------------------------|---------------------|
| Name<br>New View         |                     |
| Global Personal          |                     |
| Fields                   | Selected Values     |
| Workstation Name         | URL Aliases         |
| Properties General       | End Date            |
| Start Date               | Teaser Image        |
| Hide?                    |                     |
| Linked?                  |                     |
| Properties Sorting       | 4                   |
| Display Order            | -                   |
| Sort Date                |                     |
| Last Published           |                     |
| Properties Search Engine |                     |
|                          | -                   |

- 4. Select what information you would like displayed from the Available Values column and move those values over to Selected Values using the arrow buttons (3). To remove a value, select it from the Selected Values column and move using the back arrow button.
- 5. Hit Done to save.

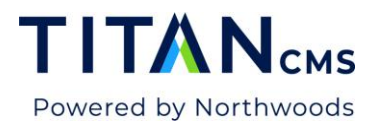

## Edit or Delete a View

- 1. In the Select A View menu select Edit from the Tools section.
- 2. Select Global or Personal views from the left menu.

| Edit View |                                     | Cancel | Done |  |
|-----------|-------------------------------------|--------|------|--|
| Global    | Personal Views                      |        |      |  |
| Personal  | New Test View                       |        |      |  |
|           | URL Aliases, End Date, Teaser Image |        |      |  |
|           | URL Alias                           |        | 💉 🔟  |  |
|           | Page URL, URL Aliases               |        |      |  |
|           |                                     |        |      |  |

- 3. To delete a view, hit the trash icon to the right of the view name.
- 4. To edit, hit the pencil icon. The Edit View screen will pop up and you can add or delete values, rename the view, or switch it between personal and global. Hit done to save.